# Préparer son annonce de concert ou stage

(tutoriel proposé l'équipe communication de la Chorale Avanie et Framboise)

Informations à fournir :

- Nom de la chorale
- Nom, prénom, mail et téléphone du responsable de publication (personne qui publie l'annonce ou personne à joindre s'il manque une information sur l'annonce) → ces informations sont uniquement visibles par Chorales en Chœur.
- Titre et contenu de l'annonce
- Image mise en avant = image au format carré qui sera affichée sur la page récapitulant les annonces de concerts <u>Les concerts - Chorales en Choeur</u>
- Catégorie : pour indiquer si votre annonce concerne un concert ou un stage/une formation

### Titre et contenu de l'annonce :

Il est recommandé de préparer le contenu de l'annonce sur un logiciel de traitement de texte (word, open office...) puis de faire un copier/coller dans le cadre prévu à cet effet sur le formulaire.

Voici quelques questions pour vous aider à rédiger votre annonce :

- Où va avoir lieu le concert/stage ?
- Quelle(s) date(s) ? Horaires ?
- Le concert/stage est-il payant ? Y a-t-il des tarifs réduits ? Des gratuités ?Pour qui ? Quel tarif(s) ? Peut-on ou faut-il réserver sa place ? Comment réserver ? Auprès de qui ? Numéro de téléphone à joindre pour réserver ou pour avoir des renseignements ?
- Qui organise le concert/stage (petite présentation de votre chorale) ? Dans quel cadre ? Concert annuel, concert carritatif, concert « invité » par une autre chorale, concert dans le cadre d'un événement... ?
- S'il s'agit d'un concert carritatif ou dans la cadre d'un événement : petite présentation du « partenaire »

**Pour vous aider à la rédaction de l'annonce, vous pouvez faire appel à l'intelligence artificielle**. Par exemple : <u>CHAT GPT Gratuit | En ligne, en Français et sans inscription</u> Voici un exemple de question à poser :

#### Bonjour,

*je dois faire un article de blog pour annoncer le prochain concert de ma chorale. Peux-tu me faire une proposition d'article optimisé SEO s'il te plait ?* 

Voici quelques informations sur la chorale : La chorale ... a vu le jour en ... à .... ... assure la direction de la Chorale depuis ..... Le répertoire ... Tous les ans, ... propose un spectacle musical autour d'un thème différent. Tu pourras trouver d'autres informations sur le site de la chorale : ...

Voici les informations sur le concert : titre : ... Description du contenu du concert ou explication du thème choisi... Rendez-vous salle... à ...(commune), le samedi ... à ...h. Entrée ...€, sur inscription auprès de... ou par téléphone au ....

Et voici quelques informations sur ... (l'association/chorale/événement partenaire) :

#### Merci pour ton aide

Il ne reste plus qu'à corriger la réponse si nécessaire.

## Les images :

Pour illustrer votre annonce et attirer les spectateurs, il est important d'intégrer des images dans votre annonce.

Il peut s'agir de l'affiche du concert/stage, mais aussi de photos de votre chorale.

Pour le contenu de l'annonce : insérer votre image en faisant un copier/coller.

Pour l'image à la une : privilégier une imade facilement « lisible » en petit format.

Pour ne pas surcharger le site de Chorales en Chœur, vous allez devoir redimensionner vos images. Pour vous aider, vous pouvez utiliser <u>CANVA</u>. Il vous suffit de créer un compte gratuit puis d'utiliser les modèles que nous avons préparé pour vous.

Utilisation de CANVA :

Après avoir créé votre compte gratuit Canva, cliquez sur le lien du modèle qui vous intéresse :

- Modèle pour les images à la une : cliquez ici
- Modèle pour les images dans le contenu de l'annonce :
  - <u>image format vertical</u>
  - <u>image format horizontal</u>
  - <u>image format carré</u>

Vous arrivez sur cette page :

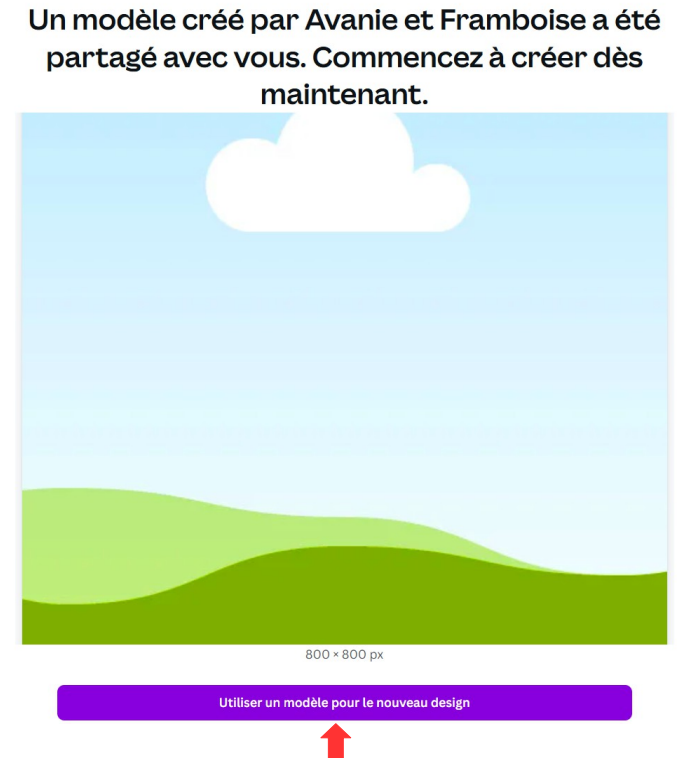

Cliquez sur « Utiliser un modèle pour le nouveau design »

Vous êtes alors redirigé sur votre compte Canva avec une copie du modèle prête à être modifiée.

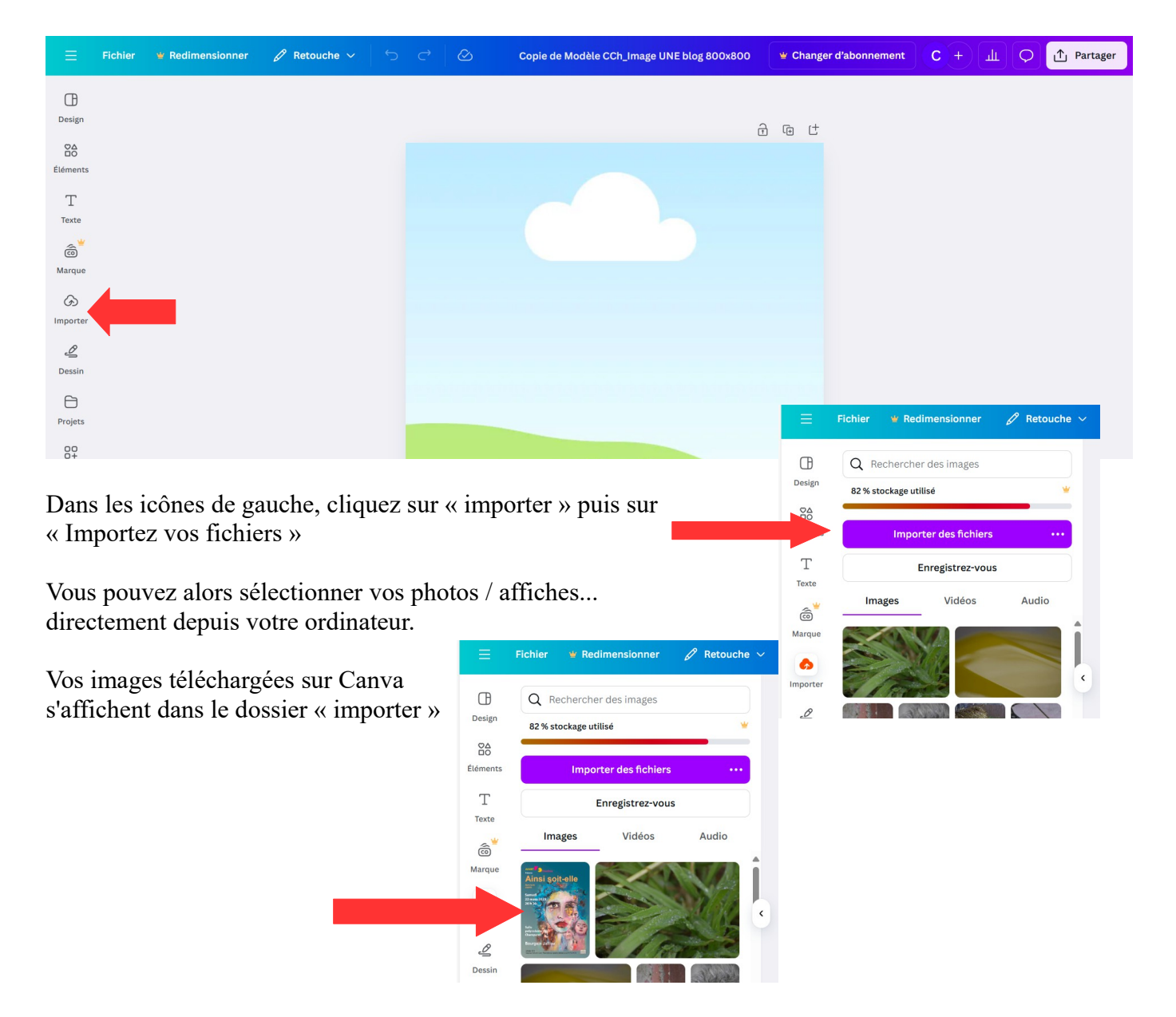

Faites ensuite un glisser/déposer de l'image dans le carré bleu/vert (avec un nuage) au centre de votre écran (= cliquer sur l'image et, sans lâcher le clic, amener l'image au dessus de l'espace bleu/vert. Puis lâcher le clic)

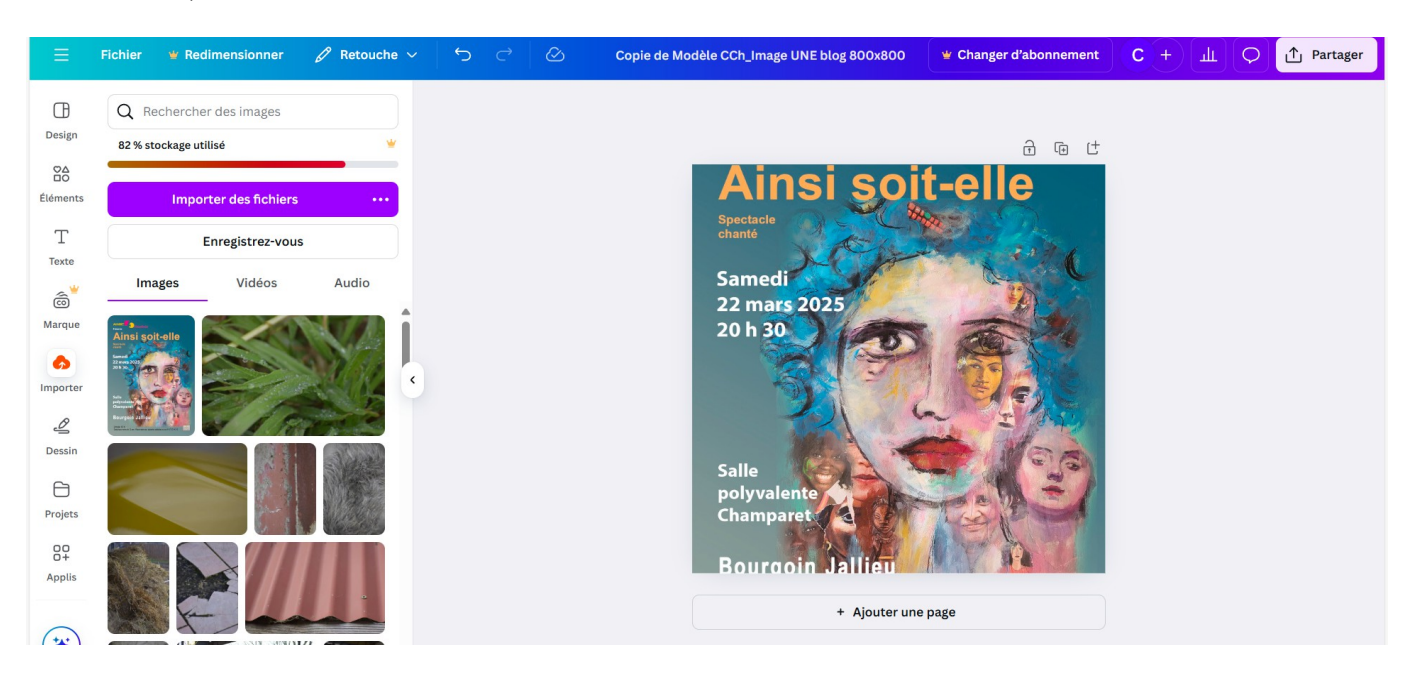

Pour déplacer ou recadrer l'image dans le cadre (ici, cadre carré pour l'exemple), double-cliquer sur l'image.

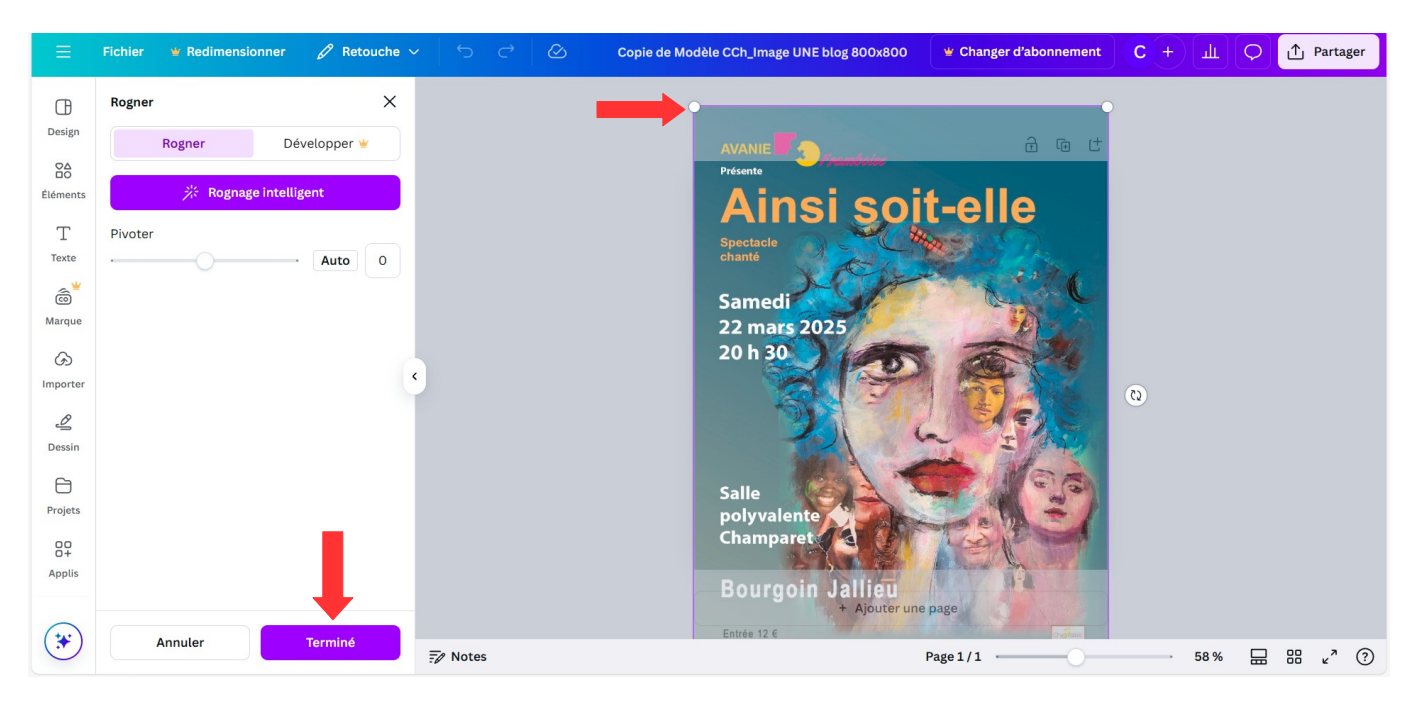

Déplacer l'image avec la souris ou redimensionner avec les petits ronds blancs dans les angles. Puis cliquer sur « Terminé »

Si vous le souhaitez, Canva vous offre la possibilité de faire plein d'autres modifications sur vos images. Il y a de nombreux tutoriels disponibles sur internet.

Pour exporter votre image (et ensuite pouvoir la publier dans votre annonce), cliquez sur « Partager » puis « Télécharger »

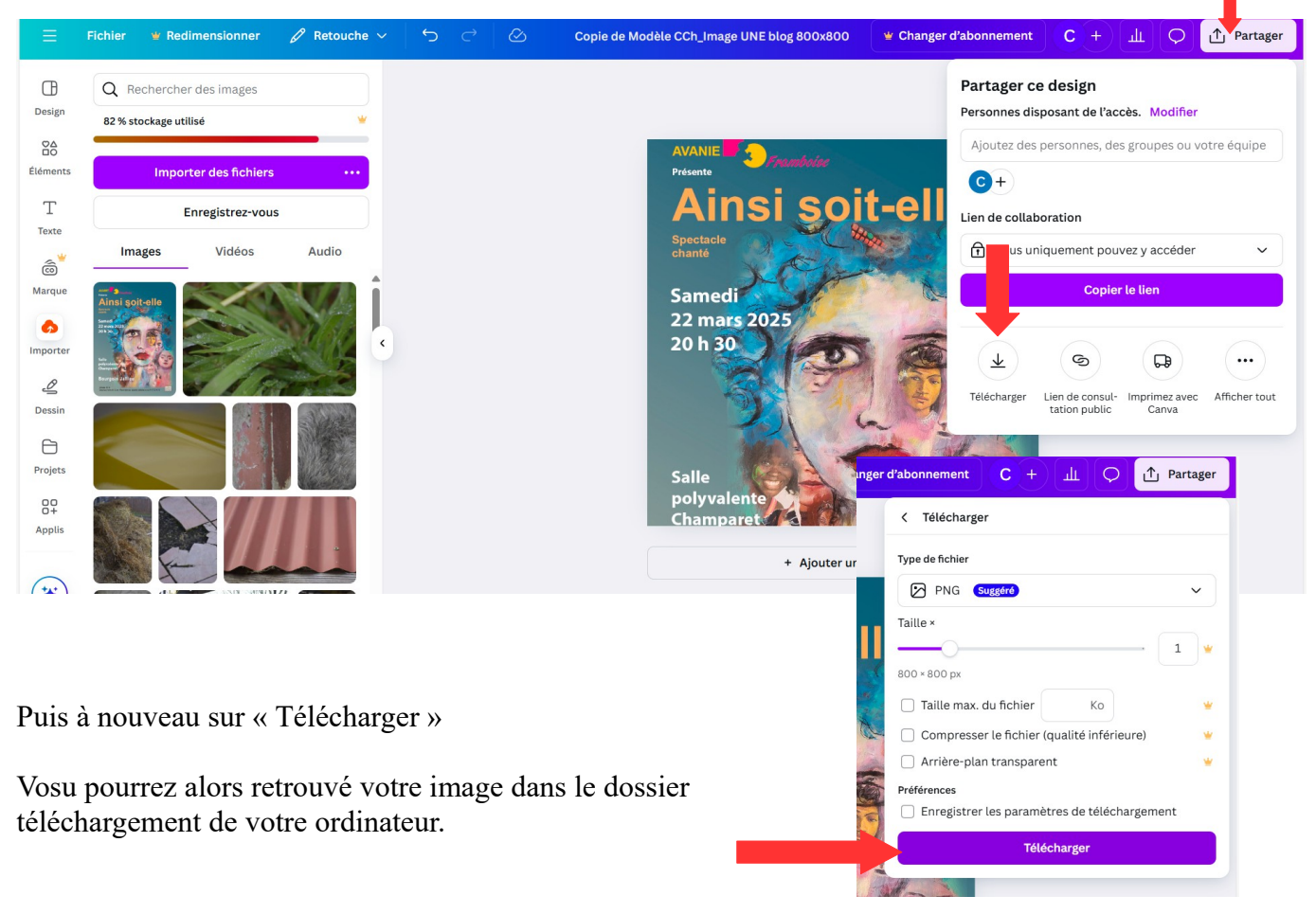